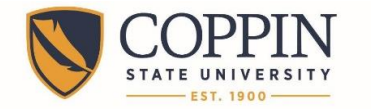

# **Install Tegrity Recording Software**

Tegrity recording software allows instructors to easily record class lectures, so that students can replay the lectures later to enhance their learning. Coppin has a site license for Tegrity, which allows instructors to install Tegrity on their home computers or laptops.

# If you recorded with Tegrity prior to November 15, 2015, you will need to install the newest version of Tegrity.

- 1. Login to Blackboard: http://eaglebb.coppin.edu
- 2. Click the link for a course that you are teaching.
- 3. Click the **Tegrity Classes** link on the navigational menu.

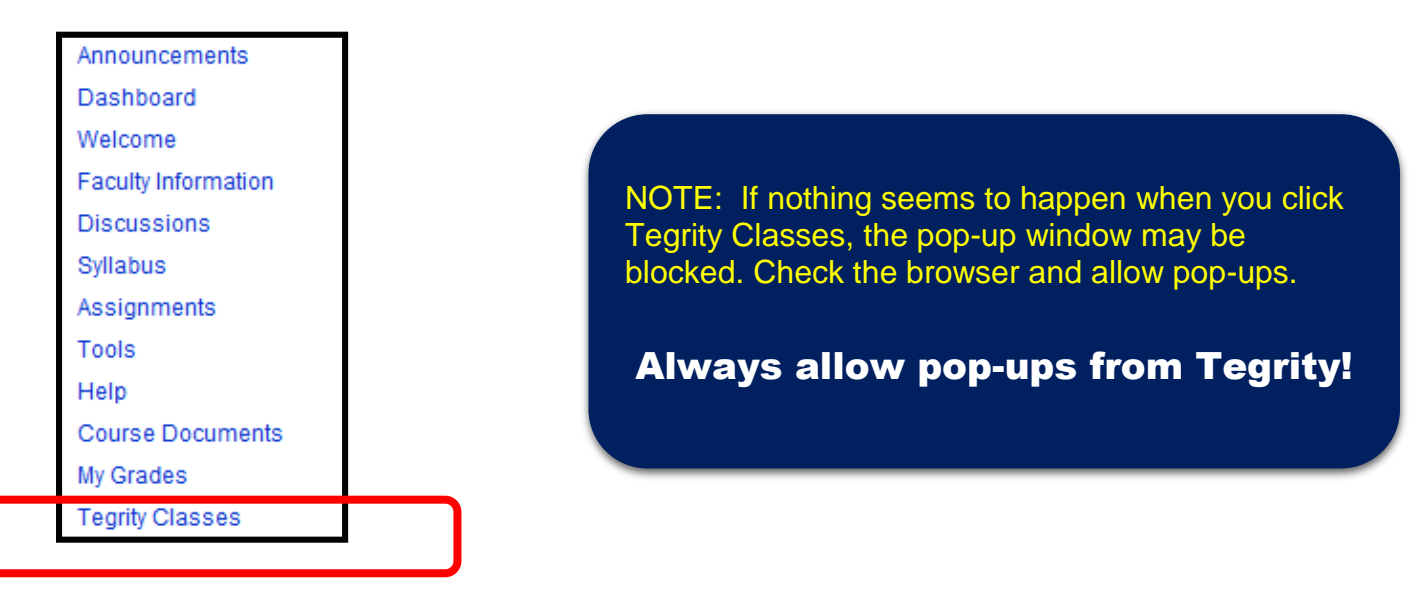

4. Click the Start a Recording button. This will prompt the software installation process.

| > Courses          |                     |
|--------------------|---------------------|
| Brent_Test         | Start a Recording   |
| Recordings         |                     |
| View  Course Tasks | Recording Tasks 💌 🔲 |

5. Launch the software installation process by clicking the **Tegrity Recorder Installation** link. When promoted, **run** the file.

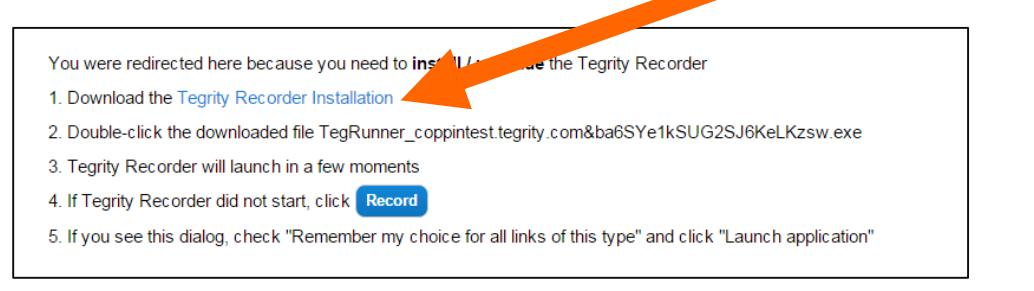

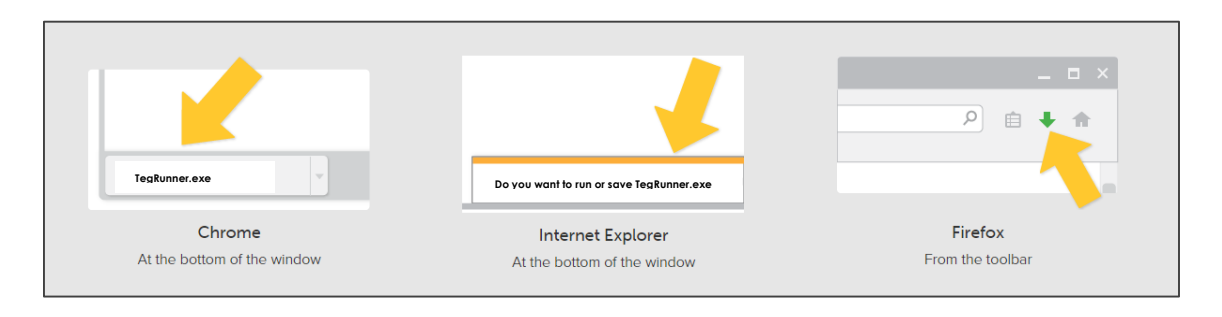

6. If a Security Warning dialog box opens, click Allow or Install to install the Tegrity software.

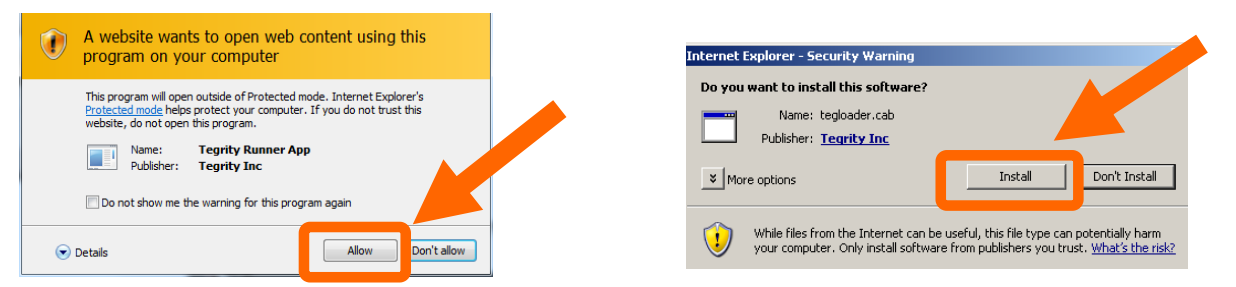

- 7. The **Preparing for Tegrity Recording** dialog box will appear while Tegrity is installed. This may take from 5 to 20 minutes, depending on the speed of your Internet connection.
- 8. Once the software has successfully installed, the Tegrity Recorder dialog will appear.

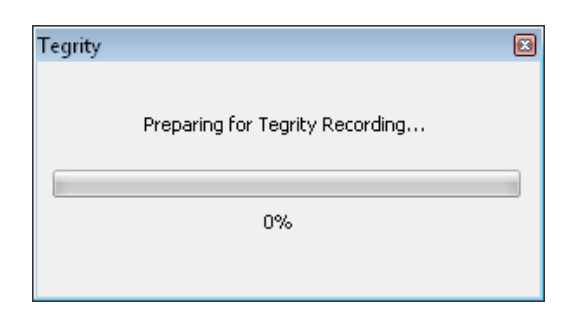

|   | Tegrity Reco | order          |            | 8 X               | В |
|---|--------------|----------------|------------|-------------------|---|
| A | Hello, J     | ohn Doe        |            | (Change User)     |   |
| 4 | Course:      | Psychology 1   | 01         | •                 |   |
|   | Title:       | Wed, May 02, 0 | 1 07 PM    |                   |   |
|   | Sele         | ect Picture    | Test Audio | Settings Tutorial |   |
|   |              |                |            | Recommended       |   |
|   |              |                |            | Audio Level       |   |
|   |              | $\checkmark$   |            |                   |   |
|   | Instruct     | or Video       |            |                   |   |
|   | Reco         | rd a Class     |            | Degrity           |   |

- 9. You can either:
  - A. select a **Course**, give the lecture a **Title**, and click **Record a Class** to start recording; or
  - B. click the **X** in the upper right hand corner of the Tegrity Recorder window to close the window.

## Congratulations! You have successfully installed Tegrity Recorder.

### .....

### Where to Get Help

- Faculty IT Help Desk: Grace Jacobs, Room 111 | 410-951-3888
- Faculty Instructional Technology & Training Department: Grace Jacobs, Room 106 | 410-951-2643

K.....

- Students IT Student Service Center: Grace Jacobs, Room 107 Science Technology Center, Room 122 | 410-951-3872
- Faculty & Students Twenty-Four Hour Service Center: 1-888-882-4605